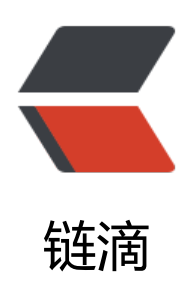

## eclipse 弹窗 Code Recommenders canno t download its model repository index 问 题

作者: Rainsheep

原文链接: https://ld246.com/article/1577348234676

来源网站:链滴

许可协议: 署名-相同方式共享 4.0 国际 (CC BY-SA 4.0)

<details>

<summary>参考链接</summary>

<a href="https://ld246.com/forward?goto=https%3A%2F%2Fblog.csdn.net%2FAlone\_in\_%
Farticle%2Fdetails%2F102821527" target="\_blank" rel="nofollow ugc">Eclipse弹出Code Rec
mmenders cannot download its model repository index</a>
</details><br>

<hr>

<blockquote>

clipse 版本: Photon Release (4.8.0) Build id: 20180619-1200 即 photon 最终版<br>时间: 2019 年 12 月 26 日<br>

问题描述: 刚装完 eclipse, 输入快捷键 sout 的时候弹出此错误 Code Recommenders cannot dow load its model repository index, 如图<br>

<img src="https://ld246.com/images/img-loading.svg" alt="20191030161528184.png" data-s c="https://b3logfile.com/file/2019/12/20191030161528184-6511cf9a.png?imageView2/2/inte lace/1/format/jpg">

</blockquote>

解决方法:网上大部分的方法都是 Window→ Preferences→ General→ Network Connections 把网络代理默认的 Native 改为 Manual 就可以了,经测试,此方法无效!

将之为,不可能的,不可能。有关,不可能的,如果的,你们的你的问题,你们就是你的问题,你们的你的问题,你们的你的问题,你们的你的问题,你们的你们的你的。

正确的解决方法: <br>

Window→ Preferences→ Code Recommenders→ Models 箭头将旧地址 remove 掉,如图 <br> <img src="https://ld246.com/images/img-loading.svg" alt="2019121609323459.png" data-sr ="https://b3logfile.com/file/2019/12/2019121609323459-136fbea3.png?imageView2/2/interl ce/1/format/jpg" >

<blockquote>

别人的图,为 oxygen 版本,所以链接结尾是 oxygen,我的版本链接最后为 photon